# suiteDXT

Gebruiksaanwijzing

#### NeoSoft, LLC

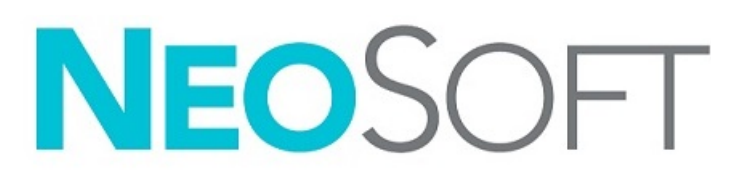

NS-03-043-0004-NL Versie 1 Copyright 2022 NeoSoft, LLC Alle rechten voorbehouden

## Versieoverzicht

| Versie | Datum        | Beschrijving van wijziging                                                                                                    | Aan veiligheid gerelateerde<br>update (Ja/nee) |
|--------|--------------|----------------------------------------------------------------------------------------------------|------------------------------------------------|
| 1      | 15 JULI 2022 | Bijgewerkt voor de productuitgave 5.1.0. Braziliaans Portugees toegevoegd.                                                                                                    | Nee                                            |
|        |              | SuiteDXT IFU - NS-03-039-0008, EN - Rev. 7<br>suiteDXT IFU - NS-03-039-0009, FR - Rev. 6<br>suiteDXT IFU - NS-03-039-0010, DE - Rev. 6<br>suiteDXT IFU - NS-03-039-0011, IT - Rev. 6<br>suiteDXT IFU - NS-03-040-0009, LT - Rev. 6<br>suiteDXT IFU - NS-03-040-0009, LT - Rev. 5<br>suiteDXT IFU - NS-03-040-0010, ES - Rev. 5<br>suiteDXT IFU - NS-03-040-0011, SV - Rev. 5<br>suiteDXT IFU - NS-03-040-0012, TR - Rev. 5<br>suiteDXT IFU - NS-03-040-0012, TR - Rev. 5<br>suiteDXT IFU - NS-03-040-0013, RO - Rev. 5<br>suiteDXT IFU - NS-03-040-0013, RO - Rev. 5<br>suiteDXT IFU - NS-03-040-0014, NL - Rev. 5<br>suiteDXT IFU - NS-03-040-0029, PT-PT - Rev. 4<br>suiteDXT IFU - NS-03-041-0008, ZH-CN - Rev. 2<br>suiteDXT IFU - NS-03-041-0008, JA - Rev. 1<br>suiteDXT IFU - NS-03-042-0009, VI - Rev. 1 |                                                |

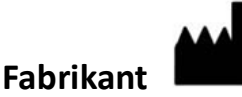

NeoSoft, LLC N27 W23910A Paul Road Pewaukee, WI 53072, VS

Telefoon: 262-522-6120 Website: www.neosoftllc.com

Verkoop: orders@neosoftmedical.com Service: service@neosoftmedical.com

De gebruikshandleiding voor dit apparaat wordt elektronisch verstrekt in Portable Document Format, (.pdf). Een pdf-lezer is vereist om de gebruikershandleiding te bekijken. Een papieren exemplaar van de gebruikshandleiding kan op verzoek kosteloos en binnen 7 kalenderdagen worden verstrekt door een e-mail te sturen naar service@neosoftmedical.com.

De gebruikershandleiding is op de volgende manieren toegankelijk:

- Nadat u de applicatie hebt gestart, klikt u in het hoofdscherm op "Help" of "Over". Selecteer de optie "Gebruikershandleiding". De gebruikershandleiding wordt geopend in een pdf-lezer.
- Als het originele installatiepakket dat u van NeoSoft hebt ontvangen beschikbaar is, opent u het zipbestand en navigeert u naar de map "Documentation", vervolgens de map "Instructions for Use" en dubbelklikt u in uw taal op de Gebruikershandleiding.pdf, aangegeven door EN - Engels, FR - Frans, DE - Duits, EL - Grieks, IT - Italiaans, LT - Litouws, ES - Spaans, SV - Zweeds, TR - Turks, RO - Roemeens, NL - Nederlands, ZH\_CN - Vereenvoudigd Chinees, PT-PT - Europees Portugees, HU - Hongaars, JA - Japans, VI - Vietnamees, PT-BR - Braziliaans Portugees.
- Navigeer naar de map waarin de applicatie is geïnstalleerd. Zoek de map "Documentation", open de map "Instructions for Use" en dubbelklik op de Gebruikershandleiding.pdf in uw taal, aangegeven door EN - Engels, FR - Frans, DE - Duits, EL - Grieks, IT - Italiaans, LT - Litouws, ES - Spaans, SV - Zweeds, TR - Turks, RO - Roemeens, NL - Nederlands, ZH-CN - Chinees, PT-PT - Europees Portugees, HU - Hongaars, JA - Japans, VI - Vietnamees, PT-BR - Braziliaans Portugees.
- 4. Elektronische kopieën van de gebruikershandleiding zijn ook beschikbaar op www.neosoftllc.com/neosoft/product\_manuals/ gedurende ten minste 15 jaar vanaf de laatste productiedatum.
- 5. suiteHEART / suiteDXT Software Group Basic UDI DI 850001088039.

# Regelgeving voor medische apparatuur

Dit product voldoet aan de vereisten van de Medische Apparaatrichtlijn (EU) 2017/745 betreffende medische apparaten wanneer het voorzien is van het volgende CE-label:

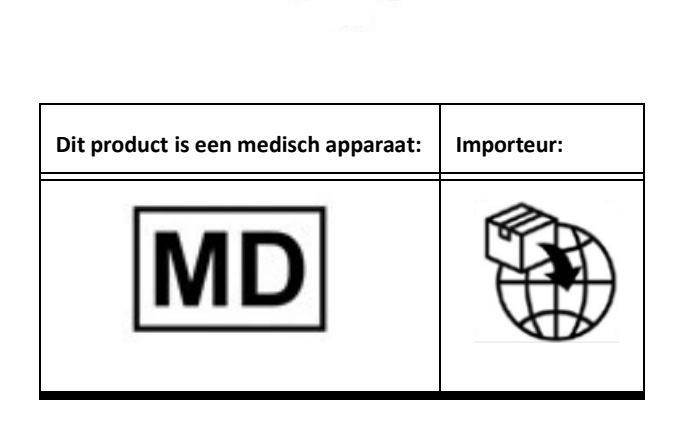

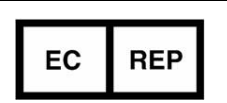

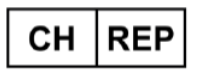

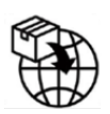

EMERGO EUROPE Prinsessegracht 20 2514 AP The Hague The Netherlands

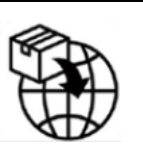

MedEnvoy

2595 AM The Hague,

MedEnvoy Switzerland Gotthardstrasse 28 6302 Zug Switzerland

The Netherlands Geautoriseerde vertegenwoordiger in Maleisië: Emergo Malaysia Sdn. Bhd. Level 16, 1 Sentral Jalan Stesen Sentral 5 KL

Prinses Margrietplantsoen 33 - Suite 123,

Sentral, 50470 Kuala Lumpur MALAYSIA

Maleisisch registratienummer voor medische apparatuur: GB10979720-50888

Canada: Licentienummer van het apparaat bij Health Canada: 99490 suiteDXT 5.1.0 UDI: 008500001088022510

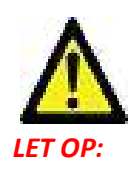

Volgens de Amerikaanse federale wetgeving is verkoop van dit apparaat uitsluitend toegestaan door of op voorschrift van een arts.

Alle serieuze incidenten met betrekking tot dit apparaat moet worden gemeld aan NeoSoft en de bevoegde autoriteit van uw lidstaat.

## Inhoudsopgave

Regelgeving voor medische apparatuur i Veiligheid 1 Inleiding 1 Beoogd gebruik 1 Gebruiksaanwijzingen 1 Ondersteunde DICOM-beeldformaten 1 Terminologie 2 Risico's van de apparatuur 2 Cyberveiligheid 3 Aan de slag 5 Hoofdschermfuncties 5 Rechtermuisknopmenu in het onderzoekspaneel 6 Rechtermuisknopmenu in het seriepaneel 6 Opvragen/Ophalen-venster 7 Rechtermuisknopmenu in het Zoek/Resultaten-venster 8 Rechtermuisknopmenu in het serievenster 8 suiteDXT gebruiken 9 Een applicatie opstarten 9 Onderzoek of serie ophalen van externe host 10 Automatisch ophalen van voorafgaand onderzoek 12 Onderzoek naar externe host verzenden 14 Serie naar externe host verzenden 14 Indicators van het onderzoekspaneel 15 NeoSoft DICOM-bestanden verzenden 15 Onderzoeken importeren 15 Onderzoeken exporteren 16 Een zoekactie uitvoeren 17 Mappen aanmaken 17 Een onderzoek anonimiseren 18 Beveiliging verwijderen 19 Een onderzoek verwijderen 19 Een serie verwijderen 20 Secundaire-opnameseries verwijderen 20 Over suiteDXT 21 Onderzoek voorbewerken 22 Voorbewerking configureren 22 Voorbewerking gebruiken 23 Indicators van het onderzoekspaneel 24 Virtual Fellow<sup>®</sup> 25 Virtual Fellow<sup>®</sup> in-/uitschakelen 25 Voorbeeldvenster voor afbeeldingen 26 Service en ondersteuning 27 DICOM-netwerkfout 27

Fout bij starten van onderzoek 28 Contactpersoon 28

# Veiligheid

## Inleiding

Voor een efficiënt en veilig gebruik is het van essentieel belang om deze paragraaf en alle gerelateerde onderwerpen te lezen, voordat u de software voor het eerst gaat gebruiken. Tevens is het belangrijk dat u de inhoud van deze handleiding begrijpt, voor u het product begint te gebruiken. Het is aan te raden met enige regelmaat de procedures en voorzorgsmaatregelen door te nemen.

De software is alleen bedoeld om gebruikt te worden door gekwalificeerd en opgeleid personeel.

suiteDXT-software heeft een verwachte levensduur van 7 jaar vanaf de oorspronkelijke uitgavedatum.

#### **Beoogd gebruik**

suiteDXT is bedoeld om gebruikers de mogelijkheid te bieden om DICOM-netwerkcommunicatie te beheren, ondersteunde DICOM-afbeeldingen op te slaan, ondersteunde DICOM-afbeeldingen vanuit het lokale bestandssysteem te importeren, onderzoeksanonimisering uit te voeren en gerelateerde beeldvormingsapplicaties te starten. Deze software is bedoeld als tijdelijke opslaglocatie.

#### Gebruiksaanwijzingen

suiteDXT is bedoeld om gebruikers de mogelijkheid te bieden om DICOM-afbeeldingen te importeren, exporteren, anonimiseren en gerelateerde beeldvormingsapplicaties te starten. Dit product heeft geen diagnostische medische functie of doelstelling.

### **Ondersteunde DICOM-beeldformaten**

suiteDXT ondersteunt het volgende DICOM-formaat: MR en verbeterde MR.

**OPMERKING:** suiteDXT ondersteunt JPEG compressie zonder verlies, maar subsets van dit formaat worden niet ondersteund.

Raadpleeg de handleiding van de suiteDXT DICOM-conformiteitsverklaring voor meer informatie over ondersteunde formaten.

## Terminologie

De termen gevaar, waarschuwing en voorzichtig worden in deze handleiding gebruikt om risico's aan te duiden en om een gradatie of niveau van ernst aan te geven. Risico wordt gedefinieerd als een bron van mogelijke schade aan een persoon. Maak uzelf vertrouwd met de terminologieomschrijvingen in de volgende tabel:

#### Tabel 1: Veiligheidsterminologie

| Grafisch      | Definitie                                                                                                    |
|---------------|----------------------------------------------------------------------------------------------------|
| GEVAAR:       | "Gevaar" wordt gebruikt voor situaties of handelingen die <u>zullen</u> leiden tot<br>ernstig lichamelijk letsel, overlijden of aanzienlijke eigendomsschade wanneer<br>de aanwijzingen worden genegeerd.                               |
| MAARSCHUWING: | "Waarschuwing" wordt gebruikt voor situaties of handelingen die <u>kunnen</u> leiden<br>tot ernstig lichamelijk letsel, overlijden of aanzienlijke eigendomsschade<br>wanneer de aanwijzingen worden genegeerd.                         |
| LET OP:       | "Let op" wordt gebruikt ter identificatie van toestanden of handelingen<br>waaraan een mogelijk gevaar is verbonden dat, indien de aanwijzingen<br>genegeerd worden, <u>kan</u> leiden tot licht lichamelijk letsel of eigendomsschade. |

### Risico's van de apparatuur

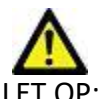

LET OP: Het gebruik van beschadigde of onbetrouwbare apparatuur kan de patiënt in gevaar brengen doordat de diagnose wordt vertraagd. Zorg ervoor dat de apparatuur goed functioneert.

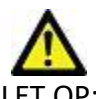

LET OP: Applicaties worden uitgevoerd op apparatuur met een of meer harde schijven, waarop medische gegevens van patiënten kunnen voorkomen. In sommige landen kunnen richtlijnen betreffende het verwerken van persoonlijke gegevens en de vrije circulatie daarvan op het gebruik van zulke apparatuur van toepassing zijn. Het vrijgeven van persoonlijke gegevens kan leiden tot juridische stappen, afhankelijk van het betreffende overheidsorgaan. Het wordt daarom sterk aanbevolen om de toegang tot patiëntbestanden te beschermen. De gebruiker is verantwoordelijk voor kennis van de wetten betreffende patiëntinformatiebeheer.

# Cyberveiligheid

NeoSoft neemt de volgende voorzorgsmaatregelen op het gebied van cyberbeveiliging bij het ontwerp en de uitvoering van haar software:

- De NeoSoft-softwareadministratie van bepaalde functies, (gebruikersrechten, database-herbouw, enz.) mag alleen door opgeleide administratieve gebruikers worden uitgevoerd.
- De NeoSoft-software wordt regelmatig geanalyseerd op bekende kwetsbaarheden die zijn opgenomen in de NIST-database en zo nodig gepatcht.
- De NeoSoft-software maakt gebruik van de DICOM-standaard om patiëntgegevens op te slaan en om patiëntgegevens te communiceren over het netwerk via een door de gebruiker geconfigureerde poort.
- De integriteit van de NeoSoft-software vóór installatie is md5 sum geverifieerd om ervoor te zorgen dat de software volledig intact is afgeleverd.
- De NeoSoft-software werd geverifieerd voor gebruik op hardware met encryptie ingeschakeld.
- NeoSoft beperkt de risico's van cyberbeveiliging door het ontwerp volgens de ISO 14971-norm.
- De NeoSoft-medewerkers krijgen training in Cybersecurity en Bescherming van Gezondheidsinformatie.
- NeoSoft ontvangt of beheert geen beschermde gezondheidsinformatie tenzij een klant specifiek toegang verleent voor het oplossen van problemen.
- De NeoSoft-software is onderworpen aan penetratietesten.
- Automatic logoff (ALOF) [automatisch uitloggen] suiteHEART kan worden geconfigureerd om te sluiten op een vooraf bepaalde tijd van niet-gebruik. suiteDXT blijft open totdat het wordt gesloten door een gebruiker of het systeem opnieuw wordt opgestart.
- Audit-controles (AUDT) suiteHEART en suiteDXT produceren tijdgestempelde logs die softwaregebeurtenissen en gebruikersinformatie bevatten.
- Autorisatie (AUTH) In suiteDXT kan een administrateur de toegangscontrole voor andere gebruikers bekijken en configureren. Afhankelijk van hoe de toegang is geconfigureerd, kunnen gebruikers alleen bepaalde onderzoeken in suiteDXT en suiteHEART bekijken. Zo mag gebruiker A alleen onderzoeksinformatie van locatie A bekijken en mag gebruiker B onderzoeksinformatie van locatie A en B bekijken.
- Node authentication (NAUT) [knooppuntauthenticatie]- suiteDXT kan worden geconfigureerd om te communiceren met andere DICOM-apparaten door de AE-titel, het IP-adres en de DICOM-poort te configureren. suiteHEART maakt standaard geen gebruik van netwerken, maar kan worden geconfigureerd om gegevens te verzenden naar andere systemen via een configuratiewijziging, waarbij het andere systeem of de andere systemen worden geïdentificeerd aan de hand van de AE-titel, het IP-adres en de poort. Beide producten kunnen zonder netwerken worden gebruikt door lokale onderzoeksgegevens uit het bestandssysteem te importeren, in plaats van onderzoeksgegevens via een netwerk te verzenden of te ontvangen.
- Person authentication (PAUT) [persoonsauthenticatie] suiteHEART en suiteDXT kunnen voor gebruikersauthenticatie worden geconfigureerd, controle van het gebruikerswachtwoord en configuratie van beschikbare patiëntgegevens die specifiek zijn voor de aangemelde gebruiker. Gebruikersinformatie wordt geregistreerd.
- Connectiviteitsmogelijkheden (CONN) suiteDXT kan verbinding maken met andere geconfigureerde DICOM-partners om gegevens over te dragen. suiteHEART kan worden geconfigureerd om gegevens naar andere systemen te verzenden via een configuratiewijziging, waarbij het (de) andere systeem (systemen) wordt (worden) geïdentificeerd aan de hand van de AE-titel, het IP-adres en de poort.
- Physical locks (PLOK) [fysieke vergrendelingen] Niet van toepassing NeoSoft beveelt ter bescherming het gebruik van netwerkbeveiligingsproducten aan.
- System and application hardening (SAHD) [systeem- en toepassingshardening] Niet van toepassing. NeoSoft beveelt ter bescherming het gebruik van netwerkbeveiligingsproducten aan.
- Health data de-identification (DIDT) [identificatie van gezondheidsgegevens onmogelijk maken] SuiteDXT bevat een anonimiseringsfunctie om het identificeren van patiëntstudies onmogelijk te maken.

- Health data integrity and authenticity (IGAU) [integriteit en authenticiteit van medische gegevens] suiteDXT bevat statusmeldingen voor het importeren / overdragen van studieinformatie. Dit resulteert in een bevestiging van een succesvolle import of overdracht en als er fouten zijn opgetreden. suiteHEART waarschuwt de gebruiker via een pop-up als de verwachte invoergegevens ontbreken of corrupt zijn.
- Data backup and disaster recovery (DTBK) [gegevensback-up en noodherstel] Het wordt aanbevolen om door suiteHEART gegenereerde gegevens naar PACS te sturen voor langetermijnopslag / back-up. suiteDXT bevat een tool voor database-herbouw mocht lokale software corrupt zijn.
- Health data storage confidentiality (STCF) [vertrouwelijkheid opslag gezondheidsgegevens] suiteHEART en suiteDXT zijn bedoeld voor gebruik door gekwalificeerd personeel en kunnen naar goeddunken van de gebruiker worden beveiligd met gebruikersnaam en wachtwoord.
- Transmission confidentiality (TXCF) [vertrouwelijkheid van de transmissie] Elke overdracht van gegevens vindt plaats in het DICOM-formaat.
- Transmission integrity (TXIG) [integriteit van de transmissie] Elke overdracht van gegevens vindt plaats in het DICOM-formaat.
- Cyber security product upgrades (CSUP) [upgrades van Cyberbeveiligingsproducten] alle installaties of upgrades worden uitgevoerd in de vorm van een nieuwe softwareversie die is toegestaan en wordt toegepast naar goeddunken van de klant.
- Software bill of materials (SBoM) [softwaremateriaallijst] Het suiteHEART "About"- scherm biedt een overzicht van software van derden. suiteDXT-softwareinformatie van derden kan worden gevonden in de suiteDXT-map van de installatiedirectory "3pInfo."
- Roadmap for third-party components in device life cycle (RDMP) [stappenplan voor componenten van derden in de levenscyclus van het apparaat] NeoSoft evalueert regelmatig software van derden en kan suiteHEART en / of suiteDXT bijwerken als dit noodzakelijk is.
- Security guidance (SGUD) [beveiligingsbegeleiding] NeoSoft beveelt het gebruik van anti-virussoftware aan.
- Network Security Feature Configuration (CNFS) [Configuratie netwerkbeveiligingsfuncties] De mogelijkheid van het product om netwerkbeveiligingsfuncties te configureren op basis van de behoeften van de gebruiker- Zowel suiteHEART als suiteDXT kunnen zonder netwerk worden gebruikt. Indien echter geconfigureerd voor netwerkoverdracht, is alleen de AE-title, het IP-adres en de Poortinformatie nodig. Verdere beveiliging is niet nodig / aanbevolen.
- Emergency access (EMRG) [toegang in noodsituaties] Niet van toepassing. suiteHEART en suiteDXT worden niet in noodsituaties gebruikt.
- Remote service (RMOT) [externe service] service kan worden uitgevoerd via de door de klant voorgeschreven methode voor externe toegang (zoals een extern bureaublad). suiteHEART en suiteDXT bieden zelf geen externe toegang.
- Malware detection/protection (MLDP) [malwaredetectie/-bescherming] Niet van toepassing. suiteHEART en suiteDXT bevatten geen malwaredetectie of -bescherming. NeoSoft beveelt ter bescherming het gebruik van netwerkbeveiligingsproducten aan.

## Aan de slag

## Hoofdschermfuncties

#### FIGUUR 1. Hoofdscherm

| Launch Application | V Launch                      | 2                     | 3 Refresh                                                    | 4                                       |             |                |                  |                      | 5 Cont         | iguration 6 About   |
|--------------------|-------------------------------|-----------------------|--------------------------------------------------------------|-----------------------------------------|-------------|----------------|------------------|----------------------|----------------|---------------------|
| 9 Find             | Patient Name                  | • •                   | Patient ID                                                   | Date/Time                               | Study ID    | Transferred To | Delete Protected | Accession            | Origin         | Referring Physician |
| <b>10</b> Send     | C<br>#CHD (9)<br>#Demo Folder | <b>0</b><br>(11)      |                                                              |                                         |             |                |                  |                      |                |                     |
| 11                 | #Normal<br>01 ALL MODES       | 20171113T162436       | ANONYMOUS_20190430T074604_ID<br>ANONYMOUS_20171113T162436 ID | 4/18/2019 9:56 AM<br>9/14/2017 11-14 AM | ANONYMIZED  |                | No               |                      | test1<br>test1 |                     |
| a ampore           | Case 43                       | 20111101102100        | ANONYMOUS_20200117T074643_ID                                 | 9/6/2017 12:23 PM                       | ANONYMIZED  |                | No               |                      | test1          |                     |
| 12                 | CHD-11                        |                       | ANONYMOUS_20210211T224648_ID                                 | 2/11/2021 10:46 PM                      | ANONYMIZED  |                |                  |                      | tritoncrc      |                     |
| Anonymize          | Demo Dyssync                  |                       | AW500060171.890.1421070171                                   | 8/6/2008 8:28 AM                        | 12426       | CLINICALPACS   | No               |                      | CLINICALPACS   |                     |
| 12                 | Fx Flow T1 T2 P               | hilips, 20211012T1552 | ANONYMOUS_20211012T155227_ID                                 | 1/10/2021 9:26 AM                       | ANONYMIZED  |                | No               |                      |                |                     |
| Delete             | Infarct Example               |                       | AW390210497.174.1220916525                                   | 8/10/2007 10:05 AM                      | 10453       |                | No               |                      | VALCLINICALere |                     |
|                    | Mapping 10<br>Mapping 17      |                       | ANOINTMOOS_202008171135710_ID                                | 6/12/2020 4:56 PM                       |             | VALCEINICALCIC | No               |                      |                |                     |
| New Folder         | test                          |                       | ANONYMOUS_20220517T131732_ID                                 | 5/17/2022 1:17 PM                       | ANONYMIZED  |                | No               |                      |                |                     |
|                    | TOF_axial stack               | 20210328T235942       | ANONYMOUS_20210328T235942_ID                                 | 3/28/2021 11:59 PM                      | ANONYMIZED  |                |                  |                      |                |                     |
|                    | #example (6)                  |                       |                                                              |                                         |             |                |                  |                      |                |                     |
|                    | #Review Cases                 | (6)                   |                                                              |                                         |             |                |                  |                      |                | , ×                 |
| -Series: 5         |                               |                       |                                                              |                                         |             |                |                  |                      |                |                     |
| 18                 | Series # 🔺   Images           | Description           | St                                                           | art Time Manufact                       | turer       |                | Transferred To   | Transferred Date/Tim | e   Modality   | ^                   |
| TO sen             | 12 320                        | SAx Fiesta            | 8:                                                           | 39 AM GE MEDIC                          | CAL SYSTEMS |                | CLINICALPACS     | 5/25/2022 4:13 PM    | MR             |                     |
| 10                 | 16 140                        | Ao Valve Fiesta       | 80                                                           | 48 AM GE MEDIC                          | CAL SYSTEMS |                | CLINICALPACS     | 5/25/2022 4:13 PM    | MR             |                     |
| L J Deete          | 22 60                         | Radial Fiesta         | 9:                                                           | 05 AM GE MEDIC                          | CAL SYSTEMS |                | CLINICALPACS     | 5/25/2022 4:13 PM    | MR             |                     |
| 20                 | 30 1                          | CardiacVX DATA        | 30                                                           | GE MEDIC                                | CAL SYSTEMS |                | CLINICALPACS     | 5/25/2022 4:13 PM    | MR             |                     |
| A de Preview       |                               |                       |                                                              |                                         |             |                |                  |                      |                |                     |
|                    |                               |                       |                                                              |                                         |             |                |                  |                      |                |                     |
|                    |                               |                       |                                                              |                                         |             |                |                  |                      |                |                     |
|                    |                               |                       |                                                              |                                         |             |                |                  |                      |                |                     |
|                    |                               |                       |                                                              |                                         |             |                |                  |                      |                |                     |
|                    |                               |                       |                                                              |                                         |             |                |                  |                      |                |                     |
|                    |                               |                       |                                                              |                                         |             |                |                  |                      |                |                     |
|                    |                               |                       |                                                              |                                         |             |                |                  |                      |                |                     |
|                    |                               |                       |                                                              |                                         |             |                |                  |                      |                |                     |
|                    |                               |                       |                                                              | - 21                                    |             |                | 22               |                      | 23             | - 74                |

- 1. Keuzemenu Applicatie opstarten geeft een lijst met geconfigureerde applicaties.
- 2. Starten start geconfigureerde NeoSoft, LLC-applicaties.
- 3. Onderzoeksfilter definieert het datumbereik waarbinnen onderzoeken in de onderzoekslijst worden weergegeven.
- 4. Vernieuwen werkt de weergave bij op basis van de door de gebruiker geselecteerde criteria.
- 5. **Configuratie** opent het configuratievenster.
- 6. **"About"** toont de suiteDXT-softwareversie/is gekoppeld aan de gebruikershandleiding. DICOM-conformiteitsverklaring en archieflogbestanden voor ondersteuning.
- 7. Onderzoeken onder dit kopje staat het aantal onderzoeken dat is opgeslagen op de lokale host.
- 8. Zoekveld zoek automatisch onder elke kolom, met of zonder sortering.
- 9. Zoeken opent het venster Opvragen/Ophalen.
- 10. Verzenden verplaatst lokaal onderzoek naar externe host.
- 11. Importeren hiermee kunt u onderzoeksinformatie importeren uit het bestandssysteem, CD, DVD of USB-media.
- 12. Anonimiseren maakt een nieuw onderzoek aan waaruit patiëntspecifieke gegevens zijn verwijderd.
- 13. Verwijderen verwijdert onderzoek uit suiteDXT-onderzoekslijst en wist DICOM-gegevens uit lokale host.
- 14. Nieuwe map maakt een map om onderzoeken te ordenen.
- 15. Onderzoekspaneel toont onderzoeksinformatie voor onderzoeken die zijn opgeslagen op de lokale host.
  - Kolomtitels kunnen opnieuw worden gerangschikt door klikken en slepen van de kolomtitel en worden gesorteerd door op de kolomtitel te klikken.

- 16. Series onder dit kopje staat het aantal series in een geselecteerd onderzoek.
- 17. Seriepaneel toont serie-informatie voor geselecteerd onderzoek.
  - Kolomtitels kunnen opnieuw worden gerangschikt door klikken en slepen van de kolomtitel en worden gesorteerd door op de kolomtitel te klikken.
- 18. Verzenden verplaatst lokale series naar externe host.
- 19. Verwijderen verwijdert een serie uit het geselecteerde onderzoek en wist DICOM-gegevens.
- 20. Voorbeeld tonen toont voorbeelden van series rapporten van suiteHEART Virtual Fellow®, CAS cine en CAS.
- 21. Indicator schijfgebruik toont het percentage totaal gebruikte lokale schijfruimte voor de afbeeldingsgegevens.
- 22. Voorverwerkingsstatus geeft de huidige configuratiestatus van de voorverwerking aan (Aan/Uit).
- 23. Virtual Fellow® Statusindicator geeft de huidige configuratiestatus van Virtual Fellow® (Aan/Uit) aan.
- 24. Netwerkstatus geeft aan of suiteDXT momenteel DICOM-gegevens via het netwerk overdraagt.

### Rechtermuisknopmenu in het onderzoekspaneel

| FIGUUR 2. | Rechtermuiskno | pmenu |
|-----------|----------------|-------|
|-----------|----------------|-------|

| Send Study          | > | Scan 1                      |
|---------------------|---|-----------------------------|
| Export Study        |   | Cardiac                     |
| Preprocess          | > | All                         |
| Delete Protect      |   | Function                    |
| Set Origin          |   | Flow                        |
| Unlock              |   | Myocardial Evaluation       |
| Delete              |   | T1 Mapping                  |
| Move to Folder      |   | T2 Mapping                  |
| Open Study Location | 1 | Remove from Preprocessing ( |

- Onderzoek verzenden verplaatst onderzoek van lokale host naar externe host. Kan worden geconfigureerd om alleen NeoSoft Dicom-series te verzenden.
  - (Zie Installatiehandleiding)
- Onderzoek exporteren slaat de onderzoeksgegevens, voor een geselecteerde groep onderzoeken, op in een gecomprimeerd .zip-bestand.
- Voorverwerken verwerkt alle geconfigureerde series of alleen Functie-, Stroom-, Myocardiale Evaluatie, T1-mapping en T2-mapping voor; om het onderzoek uit de wachtrij te verwijderen selecteert u "Verwijderen uit Voorverwerkingswachtrij."
- Verwijderen Beveiligen stel Verwijderen Beveiligen in voor een onderzoek (Ja/Nee)
- Herkomst instellen gebruikt door uw netwerkbeheerder om de AE-titel voor toegangsbeheer in te stellen.
- Ontgrendelen reset de vergrendeling en open een vergrendeld onderzoek na een onverwachte systeemcrash.
- Verwijderen verwijdert onderzoek uit suiteDXT-onderzoekslijst en wist DICOM-gegevens uit lokale host.
- Naar map verplaatsen verplaats onderzoek naar een gecreëerde map.
- Onderzoekslocatie openen toont de locatie van DICOM-gegevens op het lokale bestandssysteem.

**OPMERKING:** Voorbewerking is niet van toepassing op de applicatie NeoSoft CAKE<sup>™</sup>.

### Rechtermuisknopmenu in het seriepaneel

**OPMERKING:** Voorbewerking configureren is niet van toepassing op de applicatie NeoSoft CAKE<sup>™</sup>.

### **Opvragen/Ophalen-venster**

#### FIGUUR 3. Opvragen/Ophalen-venster

| Query and Retrieve              | 2                         |                      |                   |                  |                     |                     | -                | D X        |
|---------------------------------|---------------------------|----------------------|-------------------|------------------|---------------------|---------------------|------------------|------------|
| Cuery Filter (Modality: MR)     |                           |                      |                   |                  |                     |                     |                  |            |
| Source                          | Patient Last Name         | Patient ID           | Accession Number  | _                |                     |                     |                  |            |
| CLINICALPACS ~                  | demo                      |                      |                   | <b>3</b> Query   |                     |                     |                  |            |
| 20 J 20 J                       | Patient First Name        | Study ID [           | Date              |                  |                     |                     |                  |            |
|                                 |                           |                      | All               | V Query Via CSV  | 4                   |                     |                  |            |
|                                 | 3                         |                      |                   |                  |                     |                     |                  |            |
| Query Results: 11 Matches Found | 5                         |                      |                   |                  |                     |                     |                  |            |
| - Debieure                      | Patient Name              | Patient ID           | Study Description | Accession        | Date/Time           | Study ID            | Institut         | Referrin ^ |
| Retrieve                        | Demo All Modes CardiacX   | AW192759033.471.1.   | No Value Returned | No Value Retur   | 1/17/2007 1:03 PM   | No Value Returned   | No Val           | No Valu    |
|                                 | Demo ASD (1.5 Qp Qs)      | AW642118962.577.1.   | No Value Returned | No Value Retur   | 6/22/2011 4:29 PM   | 18765               | No Val           | No Valu    |
| Retrieve and Preprocess         | Demo COVA, 20180812T13    | 3202 ANONYMOUS_201   | . Cardiac         | No Value Retur   | 6/7/2018 3:16 PM    | ANONYMIZED          | No Val           | No Valu    |
|                                 | Demo DV24 MR450           | AW944527322.648.1.   | No Value Returned | 200844-1         | 9/12/2013 10:55 AM  | 3721                | No Val           | No Valu    |
| Clear Query Results             | Demo Dyssync              | AW500060171.890.1.   | No Value Returned | No Value Retur   | 8/6/2008 8:28 AM    | 12426               | No Val           | No Valu    |
|                                 | Demo Edema Infarct Philip | s AW435841807.149.1. | No Value Returned | No Value Retur   | 1/7/2014 12:00 AM   | 0000                | No Val           | No Valu    |
|                                 | Demo Function & Flow, 20  | 15011 ANONYMOUS_201  | No Value Returned | No Value Retur   | 10/12/2011 11:08 AM | ANONYMIZED          | No Val           | No Valu    |
|                                 | Demo Irregular HR         | AW642867419.261.1.   | No Value Returned | No Value Retur   | 5/20/2013 10:25 AM  | 2870                | No Val           | No Valu    |
|                                 | Demo LV & Infarct         | AW1154559142.840     | No Value Returned | No Value Retur   | 8/10/2007 10:05 AM  | 10453               | No Val           | No Valu    |
|                                 | <                         |                      |                   |                  |                     |                     |                  | <u> </u>   |
|                                 | Series: 5                 |                      |                   |                  |                     |                     |                  |            |
| 11                              | Series # 🔺 Images         | Description          |                   | Manuf   Modality |                     |                     |                  |            |
| Retrieve                        | 12 No Value               | SAx Fiesta           |                   | GE ME MR         |                     |                     |                  | 2          |
|                                 | 16 10 No Value            | Ao Valve Fiesta      |                   | GE ME MR         |                     |                     |                  |            |
|                                 | 22 No Value               | Radial Fiesta        |                   | GE ME MR         |                     |                     |                  |            |
|                                 | 23 No Value               | 3-ch Fast Cine       |                   | GE ME MR         |                     |                     |                  |            |
|                                 | 30 No Value               | CardiacVX DATA       |                   | GE ME MR         |                     |                     |                  |            |
| 1                               |                           |                      |                   |                  |                     |                     |                  |            |
| Retrieve Results                |                           |                      |                   |                  |                     |                     |                  |            |
| 12 Cancel                       | Patient Name 12           | A Patient ID         | Accession         | Status           | Progress            | Details             |                  | 1          |
|                                 | Demo Dyssync              | AW500060171.890.1    |                   | Complete         |                     | 541 Total, 541 Succ | essful, 0 Failed |            |
|                                 |                           |                      |                   |                  |                     |                     |                  |            |
| 14 Locate                       |                           |                      |                   |                  |                     |                     |                  |            |
|                                 |                           |                      |                   |                  |                     |                     |                  |            |
| 15 Clear Retrieve Results       |                           |                      |                   |                  |                     |                     |                  |            |
|                                 |                           |                      |                   |                  |                     |                     |                  |            |
|                                 |                           |                      |                   |                  |                     |                     |                  |            |

- 1. Keuzemenu zoekbronnen geeft geconfigureerde externe apparaten weer die beschikbaar zijn voor opvragen/ophalen.
- Zoekfilter kan worden gebruikt om naar specifieke onderzoeken te zoeken op voornaam en achternaam van de patiënt, patiënt-ID, onderzoeks-ID, toegangsnummer en datum. De \* (asterisk) kan in elk veld (behalve de datum) als jokerteken worden gebruikt.
- 3. **Zoeken** voert zoekopdracht op extern apparaat uit. Als er geen velden ingevuld zijn, haalt de zoekopdracht alle resultaten op.
- 4. **Zoekopdracht Via CSV** voert een zoekopdracht van een extern apparaat uit met behulp van een vooraf gedefinieerd CSV-bestand.
- 5. Resultaten zoekopdracht toont het aantal onderzoeken dat overeenkomt met de zoekcriteria.
- 6. **Zoekresultatenpaneel** toont onderzoeksinformatie van het bevraagde externe apparaat.
  - Kolomtitels kunnen opnieuw worden gerangschikt door klikken en slepen van de kolomtitel en worden gesorteerd door op de kolomtitel te klikken.
- 7. Ophalen voert het ophalen van het geselecteerde onderzoek uit een extern apparaat uit.
- 8. **Ophalen en voorbewerken** voert ophalen en voorbewerking van het geselecteerde onderzoek uit het externe apparaat uit.
- 9. Zoekresultaten wissen wist de zoekresultaten in het onderzoekspaneel.
- 10. Seriepaneel toont serie-informatie van een gemarkeerd onderzoek in het onderzoekspaneel.
  - Kolomtitels kunnen opnieuw worden gerangschikt door klikken en slepen van de kolomtitel en worden gesorteerd door op de kolomtitel te klikken.
- 11. **Ophalen** voert het ophalen van de geselecteerde serie uit een extern apparaat uit.

suiteDXT gebruiksaanwijzing. NS-03-043-0004-NL Versie 1

- 12. Overdrachtsstatus-paneel toont huidige en voltooide ophaalacties.
  - Kolomtitels kunnen opnieuw worden gerangschikt door op de titel van de kolom te klikken en de titel te slepen.
- 13. Annuleren stopt de overdrachtsactiviteit.
- 14. Lokaliseren markeer opgehaald onderzoek in het hoofd-UI-onderzoeksvenster.
- 15. **Opgehaalde resultaten wissen** wist de overdrachtsactiviteit in het overdrachtsvenster voor onderzoeken waarvan de overdracht is voltooid.

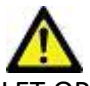

LET OP: Afbeeldingen die zijn overgebracht, blijven lokaal en worden weergegeven in het hoofdscherm van suiteDXT, hoewel mogelijk niet alle afbeeldingen voor het onderzoek zijn overgebracht.

### Rechtermuisknopmenu in het Zoek/Resultaten-venster

FIGUUR 4. Rechtermuisknopmenu

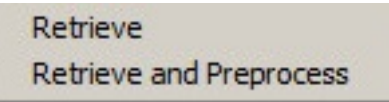

- **Ophalen** haalt een onderzoek op uit een externe host.
- Ophalen en voorbewerken voert ophalen en voorbewerking van het geselecteerde onderzoek uit de externe host uit.

#### Rechtermuisknopmenu in het serievenster

#### FIGUUR 5. Rechtermuisknopmenu

Retrieve

• Ophalen - haalt series op uit een externe host.

## suiteDXT gebruiken

### Een applicatie opstarten

Applicaties kunnen worden toegevoegd door de instructies in de installatiehandleiding te volgen.

- 1. Ga naar het hoofdscherm.
- 2. Selecteer de gewenste applicatie in het keuzemenu Applicatie starten.

#### FIGUUR 1. Start de applicatie

| Launch Application |              | Study Filter                 |                   |
|--------------------|--------------|------------------------------|-------------------|
| suiteHEART Sagan   | ✓ Launch     | All V Refres                 | h                 |
| <br>┌ Studies: 455 |              |                              |                   |
| Find               | Patient Name | Patient ID                   | Date/Time         |
|                    | Q            |                              |                   |
|                    | Case 16      | ANONYMOUS_20200117T144843_IE | 3/30/2006 1:40 PN |
| Send               | Case 17      | ANONYMOUS_20190613T163630_IC | 5/3/2018 8:05 AM  |

- 3. Selecteer een onderzoek uit de onderzoekslijst en voer een van de volgende handelingen uit:
  - Selecteer starten.
  - Dubbelklik op het onderzoek.

### Onderzoek of serie ophalen van externe host

Externe hosts moeten al zijn geconfigureerd om toegankelijk te zijn. Zie de installatiehandleiding voor informatie over het configureren van een externe host.

1. Selecteer Zoeken op het hoofdscherm.

#### FIGUUR 2. Zoeken op het hoofdscherm

| Launch Application |              | Study Filter                   |                                  |
|--------------------|--------------|--------------------------------|----------------------------------|
| suiteHEART Sagan   | ✓ Launch     | All                            | Refresh                          |
| Studies: 455       |              |                                | · · · ·                          |
| Find               | Patient Name | <ul> <li>Patient ID</li> </ul> | Date/Time                        |
|                    | Case 16      | ANONYMOUS 2020                 | 0117T144843 ID 3/30/2006 1:40 PM |
| Send               | Case 17      | ANONYMOUS_20190                | D613T163630_ID 5/3/2018 8:05 AM  |
|                    | Case 18      | ANONYMOUS_20200                | 0117T164207_ID 4/6/2018 10:06 AM |

2. Voer in het Opvragen/Ophalen-venster willekeurige onderzoeksinformatiecriteria in het veld Zoekfilter in.

Filteropties omvatten:

- Achternaam patiënt
- Voornaam patiënt
- Patiënt-ID
- Onderzoeks-ID
- Toegangsnummer
- Datumbereik

**OPMERKING:** De filter opslaanselectie is alleen beschikbaar indien aangevraagd bij NeoSoft.

#### FIGUUR 3. Opvragen/Ophalen-venster

| Query Filter (Modality: MR)     |                           |                                |                     |                 |                     |                     |                       |
|---------------------------------|---------------------------|--------------------------------|---------------------|-----------------|---------------------|---------------------|-----------------------|
| Source                          | Patient Last Name         | Patient ID                     | Accession Number    |                 | _                   |                     |                       |
| CLINICALPACS ~                  | demo                      |                                |                     | Query           |                     |                     |                       |
|                                 | Patient First Name        | Study ID                       | Date                |                 | _                   |                     |                       |
|                                 |                           |                                | All                 | V Query Via CSV |                     |                     |                       |
|                                 |                           |                                | 7                   | L               |                     |                     |                       |
| Query Results: 11 Matches Found |                           |                                |                     |                 |                     |                     |                       |
|                                 | Patient Name              | <ul> <li>Patient ID</li> </ul> | Study Description   | Accession       | Date/Time           | Study ID            | Institut   Referrin ^ |
| Retrieve                        | Demo All Modes CardiacX   | AW192759033.471.1.             | No Value Returned   | No Value Retur  | 1/17/2007 1:03 PM   | No Value Returned   | No Val No Valu        |
|                                 | Demo ASD (1.5 Qp Qs)      | AW642118962.577.1.             | No Value Returned   | No Value Retur  | 6/22/2011 4:29 PM   | 18765               | No Val No Valu        |
| Retrieve and Preprocess         | Demo COVA, 20180812T13    | 3202 ANONYMOUS_201             | . Cardiac           | No Value Retur  | 6/7/2018 3:16 PM    | ANONYMIZED          | No Val No Valu        |
|                                 | Demo DV24 MR450           | AW944527322.648.1.             | No Value Returned   | 200844-1        | 9/12/2013 10:55 AM  |                     | No Val No Valu        |
| Class Query Devide              | Demo Dyssync              | AW500060171.890.1.             | No Value Returned   | No Value Retur  | 8/6/2008 8:28 AM    | 12426               | No Val No Valu        |
| Clear Query Results             | Demo Edema Infarct Philip | ps AW435841807.149.1.          | No Value Returned   | No Value Retur  | 1/7/2014 12:00 AM   | 0000                | No Val No Valu        |
|                                 | Demo Function & Flow, 20  | 015011 ANONYMOUS_201           | . No Value Returned | No Value Retur  | 10/12/2011 11:08 AM | ANONYMIZED          | No Val No Valu        |
|                                 | Demo Irregular HR         | AW642867419.261.1.             | No Value Returned   | No Value Retur  | 5/20/2013 10:25 AM  | 2870                | No Val No Valu        |
|                                 | Demo LV & Infarct         | AW1154559142.840               | No Value Returned   | No Value Retur  | 8/10/2007 10:05 AM  | 10453               | No Val No Valu        |
|                                 | <                         |                                |                     |                 |                     |                     | > ``                  |
|                                 | Series: 5                 |                                |                     |                 |                     |                     |                       |
|                                 | Series # 🔺 Images         | Description                    |                     | Manuf Modality  |                     | 1                   |                       |
| Retrieve                        | 12 No Value               | SAx Fiesta                     |                     | GE ME MR        |                     |                     |                       |
|                                 | 16 No Value               | Ao Valve Fiesta                |                     | GE ME MR        |                     |                     |                       |
|                                 | 22 No Value               | Radial Fiesta                  |                     | GE ME MR        |                     |                     |                       |
|                                 | 23 No Value               | 3-ch Fast Cine                 |                     | GE ME MR        |                     |                     |                       |
|                                 | 30 No Value               | CardiacVX DATA                 |                     | GE ME MR        |                     |                     |                       |
|                                 | L                         |                                |                     |                 |                     |                     |                       |
| Retrieve Results                | -                         |                                |                     |                 |                     |                     |                       |
| Cancel                          | Patient Name              | A Patient ID                   | Accession           | Status          | Progress            | Details             |                       |
|                                 | Demo Dyssync              | AW500060171.890.1              |                     | Complete        |                     | 541 Total, 541 Succ | essful, 0 Failed      |
|                                 |                           |                                |                     |                 |                     |                     |                       |
| Locate                          |                           |                                |                     |                 |                     |                     |                       |
|                                 |                           |                                |                     |                 |                     |                     |                       |
| Clear Retrieve Results          |                           |                                |                     |                 |                     |                     |                       |
| -                               |                           |                                |                     |                 |                     |                     |                       |
|                                 |                           |                                |                     |                 |                     |                     |                       |

- 3. Selecteer de externe host in het keuzemenu Zoekbron.
- 4. Selecteer Zoekopdracht of Zoekopdracht Via SCV.
- 5. Indien u een Zoekopdracht via CSV uitvoert, selecteert u het CSV-bestand.

Onderzoeken die overeenkomen met aan de door u ingevoerde criteria of die uit het CSV-bestand worden in de onderzoekslijst opgenomen.

Als u op een onderzoek klikt, wordt de serie-informatielijst gevuld.

**OPMERKING:** Voor Zoekopdracht via CSV moet er een CSV-bestand worden aangemaakt. Het sjabloon voor het aanmaken van een CSV-bestand is te vinden op C:ProgramDataNeoSoft, LLC\suiteDXTImportImport\_Template.csv

Het CSV-bestand moet de volgende velden bevatten:

| Achternaam Voornaam patiënt Patiënt-ID patiënt | Onderzoeks- Studiedatum Toeg<br>ID JJJJmmdd | gangsnummer |
|------------------------------------------------|---------------------------------------------|-------------|
|------------------------------------------------|---------------------------------------------|-------------|

6. Selecteer een enkel onderzoek of een groep onderzoeken.

- 7. Selecteer Ophalen onder de onderzoekslijst of klik met de rechtermuisknop en selecteer Ophalen in het pop-upmenu.
- 8. Voer de voorbewerking uit door Ophalen en Voorbewerken te selecteren.
- 9. Om de serie op te halen, selecteert u de serie en klikt u Ophalen onder de serielijst.

De voortgang van het ophalen wordt weergegeven in het gedeelte Resultaten ophalen onder in het venster. Onderaan het hoofdscherm wordt ondertussen de status "Geen DICOM-netwerkactiviteit" gewijzigd in "DICOM-netwerk actief".

**OPMERKING:** In het geval dat het onderzoek niet volledig wordt overgebracht, wordt de voortgangsindicator rood.

### Automatisch ophalen van voorafgaand onderzoek

Externe hosts moeten al zijn geconfigureerd om toegankelijk te zijn. Zie de installatiehandleiding voor informatie over het configureren van een externe host. Door de auto retrieve te configureren kunnen eerdere onderzoeken automatisch worden opgehaald in de DXT-database van een remote host zoals PACS.

#### Om te configureren waarvandaan de eerdere onderzoeken moeten worden opgehaald:

**OPMERKING:** Er kan uitsluitend één externe DICOM-host worden ingesteld.

- 1. Selecteer Configuratie op het hoofdscherm.
- 2. Markeer in het gedeelte DICOMbestemming het PACS-systeem en klik op Bewerken.
- 3. Controleer PACS.
- 4. Selecteer het aantal eerdere onderzoeken dat moet worden opgehaald met behulp van het keuzemenu Max Priors. Typ termen in voor het tekstveld Beschrijving voorafgaand onderzoek. Dit zijn termen die worden gebruikt om de studie te identificeren die moet worden opgehaald door gebruik te maken van het veld Beschrijving van het Onderzoek. De standaardtermen zijn CARDIAC^HEART.
- 5. Klik op Bijwerken.
- 6. Klik op Toepassen en Afsluiten.

| DICOM Device Configuration |               | ×                             |
|----------------------------|---------------|-------------------------------|
| Description                | PACS1         | Enabled                       |
| AE Title                   | PACS1         | Store to device               |
| Address                    | 172.16.0.3    |                               |
| Port                       | 4006          | Enable SSL                    |
| Max Priors                 | ✓ PACS        | 🔲 Auto Retrieve Prior Studies |
| Prior Study Description    | CARDIAC^HEART |                               |
| DIC                        | COM Echo L    | Jpdate Cancel                 |

#### Om te configureren door welke onderzoeken het ophalen van eerdere onderzoeken wordt gegenereerd:

- 1. Selecteer Configuratie op het hoofdscherm.
- 2. In het gedeelte DICOM-bestemmingen selecteert u welke externe hosts automatische ophaling(en) van voorafgaande onderzoek moeten genereren op basis van onderzoeksbinnenkomsten van deze bestemmingen door de bestemming te markeren en op Bewerken te klikken.
- 3. Schakel Automatisch ophalen van eerdere onderzoeken in.
- 4. Klik op Bijwerken.
- 5. Klik op Toepassen en Afsluiten.
  - **OPMERKING:** Als push-preprocessing is ingeschakeld voor die DICOM-bestemming wordt het onderzoek voorbereid als er geen suiteHEART-gegevens aanwezig zijn.

| DICOM Device Configuration |                | 0.02       | X                   |
|----------------------------|----------------|------------|---------------------|
| Description                | SCANNER1       | Enabled    |                     |
| AE Title                   | SCANNER1       | Store to   | device              |
| Address                    | 192.168.1.00   | Query de   | evice<br>ssing      |
| Port                       | 11112          | Enable SS  | SL.                 |
| Max Priors                 | PACS           | 🔽 Auto Ret | rieve Prior Studies |
| Prior Study Description    | CARDIAC ^HEART |            |                     |
| DI                         | COM Echo       | Update     | Cancel              |

#### Onderzoek naar externe host verzenden

Externe hosts moeten al zijn geconfigureerd om toegankelijk te zijn. Voor informatie over het configureren van een externe host zie de Installatiehandleiding.

**OPMERKING:** suiteDXT ondersteunt JPEG compressie zonder verlies, maar subsets van dit formaat worden niet ondersteund.

- 1. Markeer het te verzenden onderzoek.
- 2. Selecteer Verzenden of klik met de rechtermuisknop en kies Onderzoek verzenden in het pop-upmenu.
- 3. Selecteer de verzendbestemming.
- 4. Selecteer Verzenden in het pop-upvenster.

Op het venster DICOM Verzenden wordt de voortgang van de overdracht weergegeven. Dit venster kan worden gesloten met de X in de rechterbovenhoek, terwijl de overdracht op de achtergrond wordt uitgevoerd.

Als u de voortgang wilt controleren zodra het venster DICOM Verzenden is gesloten, selecteert u Verzenden en vervolgens Status.

| Patient Name | Study Description   Accession | Status      | Progress | Details            | Stu        |
|--------------|-------------------------------|-------------|----------|--------------------|------------|
| #Case 31     | Cardiac                       | In Progress |          | 2743 Total, 1181 S | uccess 6/2 |
|              |                               |             |          |                    |            |
|              |                               |             |          |                    |            |
| <            |                               |             |          |                    | >          |
|              |                               |             |          | Cancel C           | lear List  |

#### FIGUUR 4. Venster DICOM Verzenden

5. Onderzoeken die met succes zijn overgedragen geven de externe host aan in de kolom Overgedragen naar op de lijst van hoofdonderzoeken.

#### FIGUUR 5. Overgedragen naar

| Studies: 455 |                |                              |                    |                |            |                  |           |        |                       |
|--------------|----------------|------------------------------|--------------------|----------------|------------|------------------|-----------|--------|-----------------------|
| Find         | Patient Name   | A Patient ID                 | Date/Time          | Transferred To | Study ID   | Delete Protected | Accession | Origin | Referring Physician ^ |
|              |                |                              |                    | Q              |            |                  |           |        |                       |
|              | ACI Mapping 01 | ANONYMOUS_20201103T110428_ID | 9/29/2020 11:53 AM | CLINICALPACS   | ANONYMIZED | No               |           | test1  |                       |
| Send         | ACI Mapping02  | ANONYMOUS_20201103T111817_ID | 9/16/2020 8:31 AM  |                | ANONYMIZED | No               |           | test1  |                       |
|              | ACI Mapping03  | ANONYMOUS 20201103T112448 ID | 9/11/2020 3:22 PM  |                | ANONYMIZED | No               |           | test1  |                       |

#### Serie naar externe host verzenden

- 1. Markeer het onderzoek.
- 2. Markeer de gewenste serie.
- 3. Selecteer Verzenden of klik met de rechtermuisknop en kies Verzenden in het pop-upmenu.
- 4. Selecteer de verzendbestemming.
- 5. Selecteer Verzenden in het pop-upvenster.
- 6. Series die met succes zijn overgedragen geven de externe host aan in de kolom Overgedragen naar in het serievenster.

| Send   | Series # | ▼   Images | Description | Modali | ty   Manufacturer  | Transferred To | Transferred Date      | Ι |
|--------|----------|------------|-------------|--------|--------------------|----------------|-----------------------|---|
| Senu   | 101      | 50         | Survey      | MR     | Philips Healthcare | CLINICALPACS   | 10/8/2020 12:52:32 PM |   |
|        | 201      | 30         | SSFP_AX     | MR     | Philips Healthcare | CLINICALPACS   | 10/8/2020 12:52:32 PM |   |
| Delete | 301      | 30         | BB_SSh_BH   | MR     | Philips Healthcare | CLINICALPACS   | 10/8/2020 12:52:32 PM |   |

#### Indicators van het onderzoekspaneel

| Indicator          | Status                                                                                                    |
|--------------------|----------------------------------------------------------------------------------------------------|
| Lichtblauwe cirkel | Onvolledige overdracht van afbeeldingen of afbeeldingen die zijn overgedragen naar meervoudige externe hosts. |
| Groene cirkel      | Alle afbeeldingen in dit onderzoek zijn overgedragen naar een enkele externe host.                            |

### NeoSoft DICOM-bestanden verzenden

Bestanden die zijn gecreëerd door de software kunnen afzonderlijk via het netwerk worden verzonden. Raadpleeg de installatiehandleiding voor configuratie.

- 1. Markeer het onderzoek.
- 2. Klik met de rechtermuisknop en selecteer Neosoft DICOM verzenden.
- 3. Selecteer de DICOM-bestemming.

| Send NeoSoft DICOM | > |
|--------------------|---|
| Export Study       |   |
| Preprocess         | > |
| Delete Protect     |   |

### Onderzoeken importeren

Onderzoeken met DICOM-gegevens kunnen worden geïmporteerd uit het lokale bestandssysteem, mapped drives, CD, DVD en USB; inclusief het importeren van gecomprimeerde mappen. Nadat u een van deze media met de gewenste DICOM-gegevens hebt geplaatst, volgt u de onderstaande stappen.

- **OPMERKING:** suiteDXT ondersteunt JPEG compressie zonder verlies, maar subsets van dit formaat worden niet ondersteund.
- 1. Selecteer Importeren op het hoofdscherm.
- 2. Navigeer naar de locatie met de DICOM-gegevens.
- 3. Klik op Selecteren.

Het venster Voortgang geïmporteerd bestand toont de importstatus van het DICOM-bestand. Het importoverzicht geeft het totale aantal gevonden bestanden weer, geïmporteerde bestanden, aantal onderzoeken en informatie over geïmporteerd onderzoek.

Nieuw geïmporteerd onderzoek wordt toegevoegd aan de onderzoekslijst van het hoofdscherm van suiteDXT. Als er een map is geselecteerd, zal het onderzoek in die map worden geïmporteerd.

| Import Summary                                         |                                                |       |
|--------------------------------------------------------|------------------------------------------------|-------|
| Files Imported:<br>Import Errors:<br>Studies Imported: | 2357<br>0<br>1                                 |       |
| Imported Patient Inform.     PerfusionTest, 202108     | ation<br>109T113915 [Test] UVA CARDIAC 2020^RO | UTINE |
|                                                        | Locate                                         | ок    |

Verstrekte voorbeeldgegevens kunnen in suiteDXT worden geïmporteerd.

**OPMERKING:** Als het onderzoek niet volledig wordt geïmporteerd, klikt u op Opnieuw in het scherm Importoverzicht.

#### Onderzoeken exporteren

Onderzoeken die zijn geanalyseerd kunnen worden geëxporteerd uit de lijst van hoofdonderzoeken als een zip.bestand.

- 1. Pas de bestandsnaam aan door te klikken op Configuratie op het Hoofdscherm.
- 2. In het gedeelte Bestandsnaampatroon exporteren, selecteert u de gewenste bestandsattibuten zoals getoond in Figuur 7.
- 3. Klik op Toepassen en Afsluiten.
- 4. Markeer het onderzoek of selecteer een groep onderzoeken met Ctrl +Shift.
- 5. Klik met de rechtermuisknop en selecteer Exporteren.
- 6. Selecteer de juiste exportlocatie.
- 7. Selecteren Opslaan.

#### FIGUUR 7. Bestandsnaampatroon exporteren

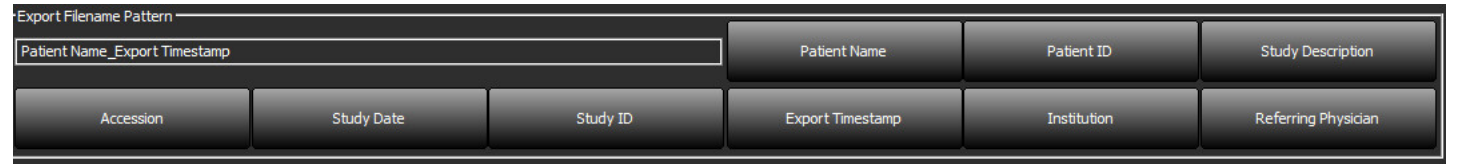

#### Een zoekactie uitvoeren

Elke kolom kan automatisch worden doorzocht, al dan niet gesorteerd. De zoekopdracht is niet hoofdlettergevoelig en brengt automatisch resultaten naar het begin van de lijst.

| Patient Name                | A Patient ID                 | Date/Time          | Transferred To | Study ID   | Delete Protected | Accession | Origin    |
|-----------------------------|------------------------------|--------------------|----------------|------------|------------------|-----------|-----------|
| Case Case                   | ⊗→                           |                    |                |            |                  |           |           |
| SH Case 10                  | AW2091044406.251.1412004870  | 6/22/2011 4:29 PM  |                | 18765      | No               |           | tritoncrc |
| SH Case 14, 20140929T165736 | ANONYMOUS_20140929T165736_ID | 8/10/2007 10:05 AM |                | ANONYMIZED | No               |           | tritoncrc |

- Na verkrijgen van het eerste resultaat, gaat u door naar het volgende resultaat door de ENTER-toets op het toetsenbord in te drukken of de pijl in het zoekveld.
- Door tegelijkertijd indrukken van de ENTER- en de SHIFT-toets op het toetsenbord wordt het vorige resultaat geselecteerd.
- Door indrukken van de ENTER-toets, met of zonder de SHIFT-toets, op het toetsenbord wanneer het einde van de resultaten is bereikt, gaat u terug naar het begin van de zoekresultaten.
- Het zoekveld wordt gewist na indrukken van

**OPMERKING:** Om mappen in de onderzoekslijst in de zoekopdracht op te nemen moeten de mappen worden uitgebreid. Klik met de rechtermuisknop op de map en selecteer Alles uitbreiden.

#### Mappen aanmaken

Mappen kunnen worden gecreëerd om onderzoeken te ordenen op onderzoekslijstniveau. Ze worden bovenaan de onderzoekslijst gegroepeerd.

- 1. Klik op Nieuwe map.
- 2. Type een mapnaam en klik op Opslaan.

De map staat nu op de onderzoekslijst.

| New Folder      |          | ×     |
|-----------------|----------|-------|
| Enter new folde | er name: |       |
| Cardiomyopat    | hy Cases |       |
|                 | Save     | Close |
|                 |          | te    |

- 3. Verplaats een onderzoek naar de map door met de rechtermuisknop op het onderzoek te klikken en Naar map verplaatsen te selecteren.
- 4. Wanneer het dialoogvenster Map opengaat, selecteer de correcte map waar het onderzoek naar verplaatst moet worden.

| Study Folder Selection | on           | ×      |
|------------------------|--------------|--------|
| Existing Folder        | rs           | l      |
| #Cases                 |              |        |
| 🚊 #Workshop Ca         | ases 2020    |        |
| 📋 Cardiomyopat         | thy Cases    |        |
|                        |              |        |
|                        |              |        |
| Move to:               |              |        |
| Cardiomyopathy Cas     | ses          |        |
| Move                   | Move to Root | Cancel |
| Studies to be mov      | red          |        |
| #Case 31               |              |        |
|                        |              |        |

FIGUUR 8. Mapselecties

- 5. Verplaats het onderzoek terug naar de hoofdlijst door op het onderzoek te klikken en Naar map verplaatsen te selecteren.
- 6. Klik op Verplaatsen naar hoofdmap.

#### Een onderzoek anonimiseren

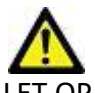

LET OP: Het anonimiseren van een onderzoek verwijdert geen patiëntgegevens uit de afbeeldingen die zijn gemaakt met andere nabewerkingssoftware.

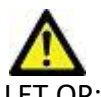

LET OP: Het geanonimiseerde onderzoek mag alleen worden gebruikt met NeoSoft, LLC-applicaties.

- 1. Selecteer op het hoofdscherm het onderzoek dat u wilt anonimiseren.
- 2. Selecteer Anonimiseren.
- 3. Vul de anonimiseringsvelden in die worden weergegeven in Figuur 9.
- 4. Als u de NeoSoft secondary capture series niet wilt opnemen, deselecteert u de optie.
- 5. Klik op Anonimiseren.

#### FIGUUR 9. Studie anonimiseren

| Anonymize Study                            |                | ×         |
|--------------------------------------------|----------------|-----------|
| Anonymized Patient Name:                   | 🗹 Append Date, | /Time     |
| Anonymized Patient ID:                     |                |           |
| Anonymized Institution                     |                |           |
| Anonymized Study Date:                     |                |           |
| 6/ 1/2021                                  |                | Aponymize |
| ✓ Include NeoSoft Secondary Capture Series |                | Anonymize |

Er verschijnt een voortgangsindicator. Het nieuw geanonimiseerde onderzoek verschijnt in de onderzoekslijst.

6. Klik op "OK" in het pop-upvenster Onderzoek Anonimiseren.

**OPMERKING:** De functie Anonimiseren is beschikbaar voor ondersteuningsdoeleinden van NeoSoft.

#### **Beveiliging verwijderen**

Om beveiliging tegen wissen in te stellen voor een onderzoek, klikt u met de rechtermuisknop op het onderzoek en selecteert u Wisbeveiliging. De indicatiekolom geeft "Ja" weer voor onderzoeken die beveiligd zijn en "Nee" voor de onderzoeken die niet beveiligd zijn, zoals getoond in Figuur 10. Om de wisbeveiliging uit te schakelen, klik met de rechtermuisknop en selecteer Verwijder wisbeveiliging.

| FIGUUR 10. V | /erwijder | beveiligingsl | kolomindicator |
|--------------|-----------|---------------|----------------|
|--------------|-----------|---------------|----------------|

| Patient Name                | A Patient ID              | Date/Time                  | Transferred To | Delete Protected | Study ID   |
|-----------------------------|---------------------------|----------------------------|----------------|------------------|------------|
| ୍ଦ୍ୱା                       |                           |                            |                |                  |            |
| SH Case 21                  | AW712995506.906.144251133 | 6 9/12/2013 10:55 AM       |                | Yes              | 3721       |
| SH Case 22                  | AW1908138422.466.14429563 | 10 12/16/2013 10:28 AM     |                | Yes              | MCARD      |
| SH Case 23, 20150819T112311 | ANONYMOUS_20150819T112    | 2311_ID 1/13/2014 12:00 AM | 🔵 test1        | No               | ANONYMIZED |

#### Een onderzoek verwijderen

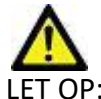

LET OP: Het verwijderen van gegevens uit het bestandssysteem, inclusief bestanden voor het huidige geopende onderzoek, kan leiden tot verlies van analyse-/afbeeldingsgegevens.

Selecteer in het hoofdscherm het onderzoek dat u wilt verwijderen en selecteer Verwijderen of klik met de rechtermuisknop en selecteer Verwijderen in het pop-upmenu. Met behulp van "Shift-Click" of "Ctrl-Click" selecteert u meerdere onderzoeken voor verwijdering uit de lijst.

### Een serie verwijderen

Selecteer in het hoofdscherm het onderzoek en vervolgens de serie en selecteer Verwijderen. Met behulp van "Shift-Click" of "Ctrl-Click" selecteert u meerdere series uit de lijst.

**OPMERKING:** Het wordt aanbevolen om het eventueel verwijderen van series te doen voordat u een analyse start.

### Secundaire-opnameseries verwijderen

Secundaire-opnameseries waarvan wordt geconstateerd dat NeoSoft, LLC de fabrikant is kunnen worden verwijderd.

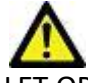

LET OP: Door het wissen van de suiteHEART-dataserie worden alle analyseresultaten verwijderd.

- 1. Selecteer het onderzoek en zoek de suiteHEART DATA-serie op.
- 2. Klik op het serienummer of het pictogram + om het venster Seriedetails te openen.

FIGUUR 11. Serie selecteren

|              | Series # A | Images | Description                        | Start Time | Manufacturer         | Transferred To  | Transferred Date/Time  | Modality |
|--------------|------------|--------|------------------------------------|------------|----------------------|-----------------|------------------------|----------|
| Send         | 3200       | a      | II oc:+63.991 + C SMART1Map EIESTA | 10-50 AM   | GE MEDICAL SYSTEMS   | T Hunstelled to | T nonsiened bate, nine | MR       |
|              | 2210       |        | (Loci-0333) + C SMARTINA- FIFCTA   | 10.50 AM   | CEMEDICAL SYSTEMS    |                 |                        | MD       |
| Dalata       | 3210       |        | [LOC-77.34] +C SMARTIMAP FIESTA    | IVIA UC:UT | GE INIEDICAL SYSTEMS |                 |                        | MIR      |
| Delete       | 3220       | 9      | [Loc:-91.09] + C SMART1Map FIESTA  | 10:50 AM   | GE MEDICAL SYSTEMS   |                 |                        | MR       |
|              | 3500       | 14     | MAG:2D PSMDE                       | 10:55 AM   | GE MEDICAL SYSTEMS   |                 |                        | MR       |
| Show Preview | 3600       |        | MAG:2D PSMDE                       | 11:02 AM   | GE MEDICAL SYSTEMS   |                 |                        | MR       |
|              | 3700       |        | MAG:2D PSMDE                       | 11:03 AM   | GE MEDICAL SYSTEMS   |                 |                        | MR       |
|              | 3701       |        | CAS_SCPT_SERIES AUTO_T1_MOLLI_1    |            | NeoSoft LLC          |                 |                        | MR       |
|              | 3702       |        | CAS_SCPT_SERIES AUTO_T1_SMART_1    |            | NeoSoft LLC          |                 |                        | MR       |
|              | 3703       | 1      | CAS_SCPT_SERIES AUTO_T1_SMART_2    |            | NeoSoft LLC          |                 |                        | MR       |
|              | 3713       | 2      | suiteHEART DATA                    |            | NeoSoft LLC          |                 |                        | MR       |
|              | 3716       | 20     | SAx Fiesta                         |            | NeoSoft LLC          |                 |                        | MR       |
|              |            |        |                                    |            |                      |                 |                        |          |

3. Selecteer de juiste rij en klik op Verwijderen. Om af te sluiten, klik op de X (rechterbovenhoek van het venster) of klik op **Sluiten**.

X

FIGUUR 12. Seriegegevens

Series Details

| 1.2.826.0.1.3680043.9.1400.2.1653576577.400 572672022 9:49 AM   |  |
|-----------------------------------------------------------------|--|
| 1.2.826.0.1.3680043.9.1400.5.1653576676.605 5/26/2022 9:51 AM 2 |  |

### **Over suiteDXT**

Als u Over op het hoofdscherm selecteert, wordt de softwareversie van suiteDXT weergegeven

Klik op de koppeling "Instructies voor gebruik" om de gebruiksaanwijzing (IFU) te starten.

Klik op de koppeling "DICOM-conformiteitsverklaring" om het document DICOM-conformiteitsverklaring te starten.

**OPMERKING:** Een PDF-lezer is vereist om de documenten te openen.

**OPMERKING:** Klik op "Logboekbestanden archiveren ten behoeve van ondersteuning" om een bestand te maken dat kan worden gebruikt voor probleemoplossing door de Servicedienst.

FIGUUR 13. Over-scherm

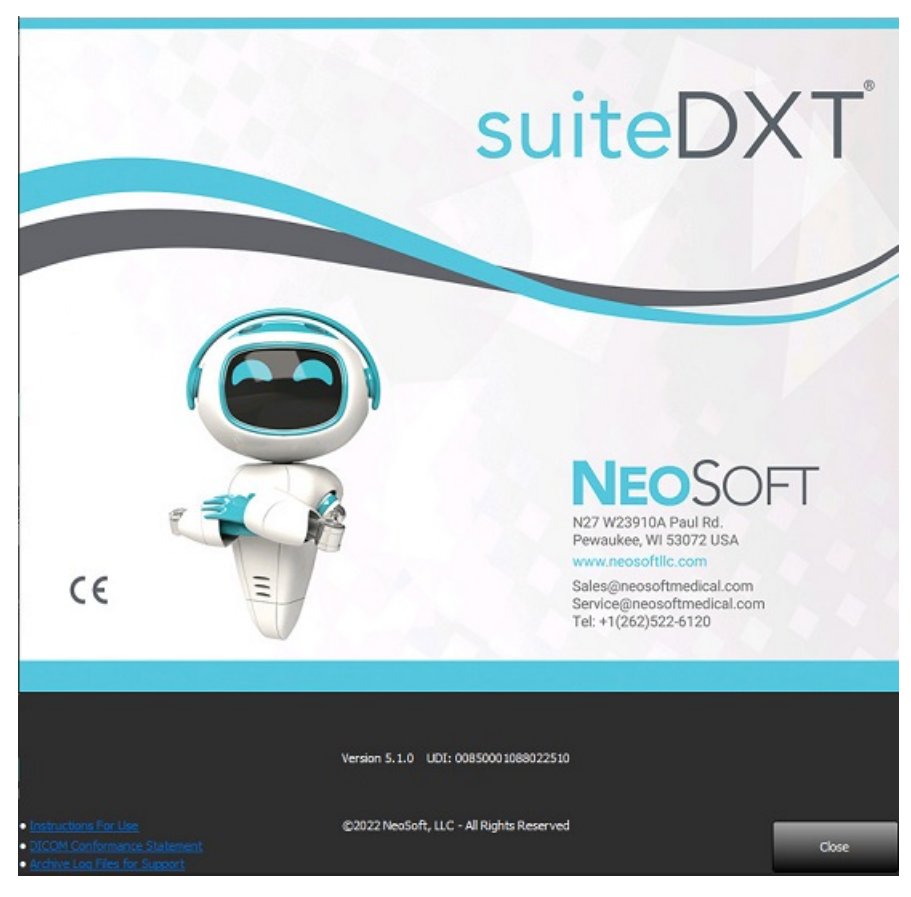

## Onderzoek voorbewerken

**OPMERKING:** Dit onderdeel is niet van toepassing op de applicatie NeoSoft CAKE<sup>™</sup>.

De functie Onderzoek voorbewerken is alleen beschikbaar met de suiteHEART<sup>®</sup> Software-applicatie. Deze functie maakt de voorbewerking mogelijk van Functie, Stroom, Myocardiale evaluatie, T1-mapping en T2-mapping. Voorbewerking kan worden gebruikt in combinatie met the functie Virtual Fellow<sup>®</sup>.

**OPMERKING:** Voorbewerking wordt uitgeschakeld als de hardware niet voldoet aan de minimale systeemvereisten.

Preprocessing

Function Flow

SAx Fiesta

#### Voorbewerking configureren

- 1. Selecteer Configuratie op het hoofdscherm.
- 2. In het gedeelte Voorbewerking, vinkt u "Automatische detectie inschakelen" voor elk applicatietype aan.

**OPMERKING:** Automatische detectie kan worden uitgeschakeld door de serienaam te definiëren. Raadpleeg Seriebeschrijvingen definiëren hieronder.

- 3. Voor T1- en T2-mapping selecteert u het serietype van de Tijdserie of de Map.
- 4. Vink "Virtual Fellow<sup>®</sup> inschakelen" aan om beeldoptimalisatie uit te voeren.
- r. Enable Auto Detection ert u het serietype van en" aan om n.

Function Series Description

Auto Update

Myocardial Evaluation T1 Mapping T2 Mapping

- 5. Vink "Automatisch bijwerken" aan om onderzoeken te kunnen starten terwijl de verwerking op de achtergrond plaatsvindt.
- 6. Klik op Toepassen en Afsluiten.

#### Seriebeschrijvingen definiëren

- 1. Selecteer op het hoofdscherm een onderzoek uit het onderzoeksvenster.
- 2. Selecteer een reeks in het reeksvenster.
- 3. Klik met de rechtermuisknop op de serienaam en selecteer het juiste analysetype voor die serie.

De naam van de serie wordt automatisch ingevoerd in het gedeelte Voorbewerking.

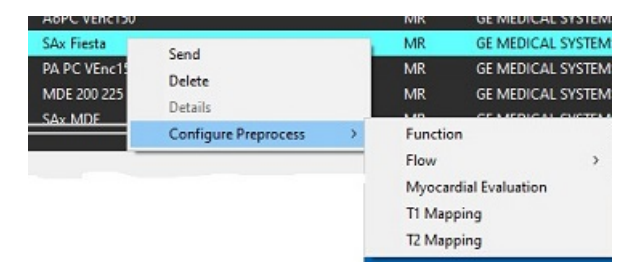

4. Herhaal dit voor alle andere serietypen.

### Voorbewerking gebruiken

Voorbewerking kan worden uitgevoerd voor cardiale MRI-onderzoeken die rechtstreeks naar suiteDXT worden verzonden/gepusht vanuit een ander DICOM-knooppunt.

**OPMERKING:** Wanneer Automatische update is geactiveerd, kunnen onderzoeken worden gestart terwijl verwerking op de achtergrond plaatsvindt.

Voorbewerking kan als volgt worden gestart:

#### Onderzoeksvenster

- 1. Selecteer een patiënt in het onderzoeksvenster.
- 2. Klik met de rechtermuisknop en kies Voorbewerken in het menu.

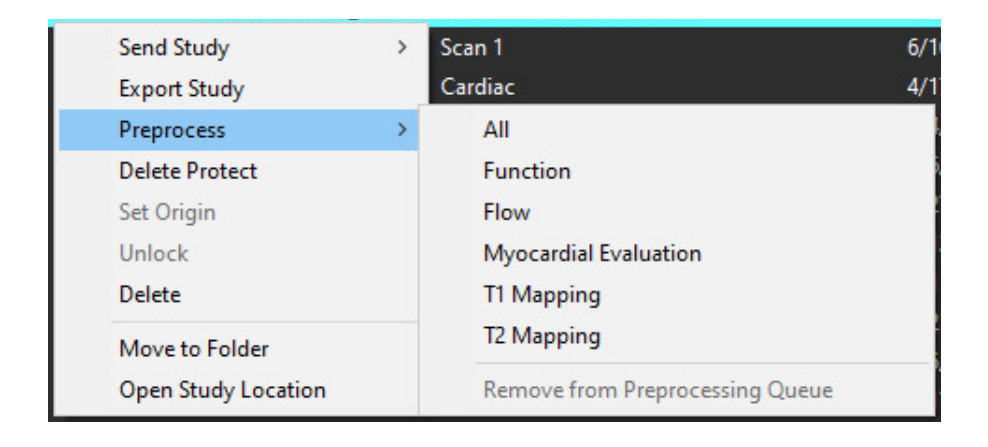

#### Opvragen/Ophalen-venster

Raadpleeg de secties Zoekopdracht/Ophalen in "Aan de slag" en "suiteDXT gebruiken".

#### DICOM-knooppunt Verzenden naar suiteDXT

- 1. Selecteer Configuratie op het hoofdscherm.
- 2. In het gedeelte DICOM-bestemming selecteert u het DICOM-knooppunt en klikt u op Bewerken.
- 3. Schakel Voorbewerking in.
- 4. Klik op Bijwerken.
- 5. Klik op Toepassen en Afsluiten.

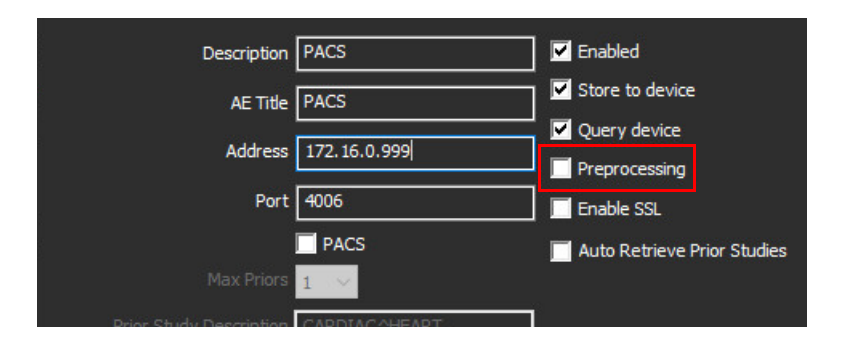

Wanneer "Voorbewerking" is aangevinkt en voorbewerking is geconfigureerd, wordt een "Voorbewerking: AAN"-indicator weergegeven in het statuspaneel.

| Disk Usage 📃 | 25.26% | Preprocessing : On | Virtual Fellow® : On |
|--------------|--------|--------------------|----------------------|
|              |        |                    |                      |

### Indicators van het onderzoekspaneel

| Indicator           | Status                                                                                                    |
|---------------------|----------------------------------------------------------------------------------------------------|
| Lichtblauwe cirkel  | Onderzoek wordt voorbereid.                                                                                  |
| Donkerblauwe cirkel | Onderzoek in wachtrij.                                                                                       |
| Groene cirkel       | Voorbewerking voltooid. De indicator blijft staan totdat het onderzoek is geopend.                           |
| Rode cirkel         | Voorbewerking mislukt, neem contact op met NeoSoft door een e-mail te sturen naar service@neosoftmedical.com |

| D-4    | Patient Name                | + Patient ID                     | Date/Time                  | Transferred To | Delete Protected | Study ID             | Access |
|--------|-----------------------------|----------------------------------|----------------------------|----------------|------------------|----------------------|--------|
| PRO    | Q.                          |                                  |                            |                |                  |                      |        |
| _      | SH Case 31, 20161027T111015 | ANONYMOUS_20161027T111015_ID     | 4/5/2016 2:46 PM           |                | No               | ANONYMIZED           |        |
| Send   | SH Case 33, 20171006T105644 | ANONYMOUS_20171006T105644_ID     | 7/6/2017 10:15 AM          |                | No               | ANONYMIZED           |        |
|        | 5H Case 37, 201905181140428 | ANONYMOUS_20190518T140428_ID     | 6/10/2016 11:52 AM         |                | No               |                      |        |
| Inport | SH Case 38                  | ANONYMOUS_20210126T145814_JD     | 8/11/2020 8:36 AM          |                | No               | ANONYMIZED           |        |
|        | SH Case 30                  | ANONYMOUS_20210203T144600_ID     | 6/21/2017 1:34 PM          |                | No               | ANONYMIZED           |        |
|        | E11 (2-1-1-1)               | CONTRACTOR OF A DESCRIPTION OF A | A 1990 (1990) A 199 (1990) |                |                  | A REPORT OF A REPORT |        |

## Virtual Fellow®

## Virtual Fellow<sup>®</sup> in-/uitschakelen

- 1. Vanaf het suiteDXT-hoofdscherm klikt u op Configuratie.
- 2. In het gedeelte Voorbewerking vinkt u "Virtuele Fellow<sup>®</sup> inschakelen" aan om beeldoptimalisatie uit te voeren.
- 3. Klik op Toepassen en Afsluiten.

#### FIGUUR 1. Voorbewerking Configuratie

|            | /irtual Fe | ellow®                | 🔲 Auto Upo | late       |
|------------|------------|-----------------------|------------|------------|
| Function   | Flow       | Myocardial Evaluation | T1 Mapping | T2 Mapping |
|            |            |                       |            |            |
| Fund       | tion Ser   | ies Description       |            |            |
| SA         | x Fiesta   |                       |            |            |
| <b>V</b> E | Enable A   | uto Detection         |            |            |
|            |            |                       |            |            |
|            |            |                       |            |            |
|            |            |                       |            |            |
|            |            |                       |            |            |

### Voorbeeldvenster voor afbeeldingen

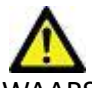

WAARSCHUWING: Afbeeldingen zijn niet geschikt voor diagnose en/of behandeling.

Vanaf het suiteDXT-hoofdscherm kunt u beurtelings omschakelen om het voorbeeldvenster te tonen of te verbergen.

**OPMERKING:** Als in het geselecteerde onderzoek suiteHEART Virtual Fellow<sup>®</sup>, CAS Cine en/of CAS Report zijn opgenomen, worden deze series automatisch weergegeven in het voorbeeldvenster, zoals weergegeven in Figuur 2.

#### FIGUUR 2.

| -Laurch Application   |                     | - I <sup>Shely She</sup>       | - I -                                                                                                    |                      |                                                                                                    | OSCIAN            | rER insegnt an nut suitable for diagnos | is analytic treatment.                                                                                                    |
|-----------------------|---------------------|--------------------------------|----------------------------------------------------------------------------------------------------|----------------------|----------------------------------------------------------------------------------------------------|-------------------|-----------------------------------------|----------------------------------------------------------------------------------------------------|
| subHIMT lager         | v uwab              | 14                             |                                                                                                    | Rabash               |                                                                                                    |                   |                                         |                                                                                                    |
|                       |                     |                                |                                                                                                    |                      |                                                                                                    |                   |                                         |                                                                                                    |
| Citades: 410-         | L                   |                                |                                                                                                    | 1                    |                                                                                                    |                   |                                         |                                                                                                    |
| Ped                   | Patient Name        |                                | <ul> <li>Patient @</li> </ul>                                                                                                    | I Dets/Time          | hardfore                                                                                                    |                   |                                         | n a chuir a chuir a ch |
|                       | <u> </u>            |                                |                                                                                                    |                      |                                                                                                    |                   |                                         |                                                                                                    |
| 5475                  | SH Case 26, 3010100 | THEER                          | EVONIMOUS_20101000                                                                                                    | nesesjo reverjon     | 14.01 PER                                                                                                    |                   |                                         |                                                                                                    |
| -                     | 91 Case 21, 2019/08 | 11156257<br>4450073073456      | ANGONINALISTICION                                                                                                    | INTERNO ANALYIN      | 433.294<br>3.31.544                                                                                             |                   |                                         | the second second second second second second second second second second second second second second second se                                                                                                    |
| and the second second | Secure 25 (40), 254 | orden mittender<br>Titte binne |                                                                                                    |                      | 11.11.00                                                                                                    |                   | Maril                                   |                                                                                                    |
| and on the            | SHCare TI 201400    | TTILLORS                       | and an and a second second sec | nineta in Astronet   | -MOM                                                                                                    | 1                 | KENK                                    |                                                                                                    |
|                       | 94 Case 31 2017/00  | (Thossee                       | ANCAMBAGUS 20171006                                                                                                    | NIS64 D 7/5/2017     | to the set                                                                                                    | F / ASP           | LA LA                                   |                                                                                                    |
| hargene               | SH Case 17, 3019051 | 1110028                        | ANONIMOUS_20100115                                                                                                    | n49433,00 6/10/2016  | 110.00                                                                                                    | · /               | EL STA                                  |                                                                                                    |
|                       | 😑 91 Cara 18        |                                | ANOMINAUS_20210125                                                                                                    | NAMA DI MANDA        | ERAM                                                                                                    |                   | And the second second                   |                                                                                                    |
| Felder                | SH Case 39          |                                | ANOMINARY JEPHONE                                                                                                    | heese,0 621/2017     | 13180                                                                                                    | 1 -1 1            |                                         |                                                                                                    |
|                       | 91 Case 40          |                                | ANOMINAUS_20210305                                                                                                    | n4848.0 37342912     | 1546 Mil                                                                                                    |                   |                                         |                                                                                                    |
| New Felder            | 94 Case 41          |                                | ANOMINAUS_20210000                                                                                                    | n-susjo arakene      | 6.10 AM                                                                                                    |                   | oorheeldv                               | enster 👘                                                                                                    |
| k                     | SH Case (J          |                                | ENCOMMONS_2015000                                                                                                    | naseo (D - 11/2)/201 | In the second second second second second second second second second second second second second second second | 100               |                                         |                                                                                                    |
|                       | 91 Case 43          |                                | ANCINARUS_20210015                                                                                                    |                      | TREE AN                                                                                                    | la des            |                                         |                                                                                                    |
|                       | 4                   |                                |                                                                                                    |                      |                                                                                                    | Sec. 1            | CAL DA                                  |                                                                                                    |
| c leries 21           |                     |                                |                                                                                                    |                      |                                                                                                    |                   |                                         |                                                                                                    |
|                       | Series # A Linease  | Description                    |                                                                                                    | Stat Terra           | Manufacturer                                                                                                    | 12.               |                                         |                                                                                                    |
| See                   | 1200 9              | [Loss-63.93] = 0.9             | ALARTIMAN FIESDA                                                                                                    | 10:50.494            | GEMINICAL SYSTEMS                                                                                               | 21/A 1 1 100      | A- A                                    |                                                                                                    |
|                       | 1010 ÷              | [bao-7754]=65                  | MARTINA RESTA                                                                                                    | 1010.000             | GE MEDICAL PRITING                                                                                              |                   |                                         |                                                                                                    |
| Refer                 | 3139 9              | Rec-93081-03                   | MARTIMAN REPA                                                                                                    | 10:30.404            | OF MEDICAL SYSTEMS                                                                                              | A. I.I.           |                                         | Canada and Anna and Anna and Anna and Anna and Anna and Anna and Anna and Anna and Anna and Anna and Anna and A                                                                                                    |
| -                     | 1500 H              | MA-6.20 PSHDE                  |                                                                                                    | 1035.404             | GE MEDICAL SYSTEMS                                                                                              |                   |                                         |                                                                                                    |
| Hole Preview          | 3600 1              | MARKIN PRAME                   |                                                                                                    | THEF.BM              | OF MEDICAL PRIME                                                                                                |                   | A                                       | 255                                                                                                    |
|                       | 3730 5              | MARKS PRIME                    |                                                                                                    | TEOS.AM              | OR MEDICAL SYSTEMS                                                                                              |                   | AREA DE STOLE                           |                                                                                                    |
|                       | 100                 | Colligion ( see to             | ren oʻri soni i                                                                                                    |                      | Record Col.                                                                                                    | 1000              |                                         |                                                                                                    |
|                       | 1225                | CAC STOT STEE                  |                                                                                                    |                      | Resolution in the                                                                                               |                   |                                         |                                                                                                    |
|                       | 100 E               | CHARLEARD DATE                 | ana naja ganaranga                                                                                                    |                      | NeeGoth U.C.                                                                                                    |                   |                                         |                                                                                                    |
|                       | G 1715 20           | SAx Piesta                     |                                                                                                    |                      | NesSell U.C.                                                                                                    | i                 |                                         | _                                                                                                    |
|                       | (D) 1717 I          | 10.20 29400                    |                                                                                                    |                      | NeoSoftULC                                                                                                    | Eilm              | hadianing                               |                                                                                                    |
|                       | () IN 1             | 100.00.00.004                  |                                                                                                    |                      | Needed U.C.                                                                                                    |                   | bediennig                               |                                                                                                    |
|                       |                     |                                |                                                                                                    |                      |                                                                                                    |                   | a sec                                   |                                                                                                    |
| 3                     |                     |                                |                                                                                                    |                      |                                                                                                    |                   | . 6460                                  |                                                                                                    |
|                       |                     |                                |                                                                                                    | Disk Unaya           | 5140 N ICH                                                                                                    | Proprocessing: On | Virtual Police # : On                   | Me OICOM Network Activity                                                                                                    |

## Service en ondersteuning

### **DICOM-netwerkfout**

Als bij het ophalen een onderzoek niet is overgebracht, controleer dan of een firewall de overdracht niet verhindert. Als een firewall niet het probleem is, controleer dan of suiteDXT met de externe host DICOM-bestanden kan uitwisselen en of de externe host met suiteDXT DICOM-bestanden kan uitwisselen.

- 1. Selecteer configuratie in het hoofdscherm.
- 2. Selecteer in het gedeelte DICOM-configuratie de externe host waarvandaan het onderzoek is opgehaald en selecteer Bewerken.
- 3. Selecteer de selectievakjes voor: Inschakelen, Opslaan op apparaat en Apparaat doorzoeken.
- 4. Controleer of het IP-adres, de Poort en de AE-titel voor de DICOM-bestemming correct zijn.

#### FIGUUR 1. DICOM-configuratievenster

| DICOM Device Configuration | 1             | 209400 - 305960<br>- | ×                      |
|----------------------------|---------------|----------------------|------------------------|
| . Description              | PACS          | Enable               | ed                     |
| AE Title                   | PACS          | Store                | to device              |
| Address                    | 172.16.0.999  | Query                | / device               |
| Port                       | 4006          | Prepro               | ocessing<br>e SSL      |
|                            | PACS          | Auto F               | Retrieve Prior Studies |
| Max Priors                 | 1 ~~          |                      |                        |
| Prior Study Description    | CARDIAC^HEART |                      |                        |
| DIC                        | COM Echo      | Update               | Cancel                 |

- 5. Klik op DICOM Echo.
- 6. Controleer de netwerkinstellingen en controleer of de geselecteerde poort open en toegankelijk is voor de suiteDXT-host.
- 7. Haal het onderzoek opnieuw op.

Als na het uitvoeren van de bovenstaande stappen het ophalen opnieuw mislukt, neemt u contact op met uw netwerkbeheerder.

### Fout bij starten van onderzoek

Als het bericht "De volgende onderzoeken zijn vergrendeld en worden niet geladen bij het starten" verschijnt wanneer u probeert een onderzoek te starten, doet u dan het volgende:

- 1. Navigeer naar de suiteDXT-onderzoeksmap.
- 2. Klik met de rechtermuisknop op het onderzoek dat de foutmelding heeft opgeleverd.
- 3. Selecteer "Ontgrendelen"

#### FIGUUR 2. Studie ontgrendelen

|   | A 6 17 56 1576 47 5 |   |
|---|---------------------|---|
| 6 | Send Study          | > |
| 8 | Export Study        |   |
|   | Preprocess          | > |
|   | Delete Protect      |   |
|   | Set Origin          |   |
| 8 | Unlock              |   |
| 2 | Delete              |   |
|   | Move to Folder      |   |
|   | Open Study Location |   |
|   |                     |   |

#### Contactpersoon

Als u problemen ondervindt tijdens de installatie of het gebruik van suiteDXT, neemt u contact op met de klantenservice van NeoSoft, LLC op service@NeoSoftmedical.com.